## Инструкция по обновлению программного обеспечения TAU-72.IP/TAU-36.IP до версии 2.12.0.

## Внимание: В новых версиях ПО изменился принцип обновления ПО и формат файлов прошивки, поэтому при обновлении ПО будьте внимательны и следуйте инструкции.

Последовательность действий при обновлении ПО на версию 2.12.0:

Если текущая версия ПО на шлюзе 1.10.0 и младше (в том числе и старые версии, которые имеют 4-х значное название версии), то необходимо:

- 1. Загрузить файл ПО версии 1.11.4

   http://eltex.nsk.ru/upload/files/tau36\_72/tau36\_72/1\_11\_4/firmware.tar.gz
- Загрузить файл ПО версии 2.12.0 http://eltex.nsk.ru/upload/files/tau36\_72/tau36\_72/2\_12\_0/firmware.img72
- 3. В Web-интерфейсе оборудования выберите меню «Service», закладку «Firmware upgrade». В появившемся окне укажите путь к файлу с ПО версией 1.11.4, воспользовавшись кнопкой «Обзор» в секции «Universal firmware upgrade» и нажмите кнопку «Upgrade firmware». Файл ПО должен иметь имя «*firmware.tar.gz*».
- 4. Дождитесь завершения процесса смены ПО, по окончанию процесса ТАУ должно перезапуститься.
- 5. После перезапуска зайдите на web-интерфейс и нажмите кнопку save из любого пункта меню конфигурации, например на закладке network.
- 6. После сохранения конфигурации обновите ПО аналогичным способом с помощью файла версии 2.12.0. Файл ПО версии 2.12.0 должен иметь имя *firmware.img72*.

Если текущая версия ПО с 2.1.0 и до 2.1.4 включительно, то необходимо:

- 1. Загрузить файл ПО версии 2.1.4 <u>http://eltex.nsk.ru/upload/files/tau36\_72/tau36\_72/2\_1\_4/firmware.tar.gz</u>
- 2. Загрузить файл ПО версии 2.12.0 <u>http://eltex.nsk.ru/upload/files/tau36\_72/tau36\_72/2\_12\_0/firmware.img72</u>
- 3. В Web-интерфейсе оборудования выберите меню «Service», закладку «Firmware upgrade». В появившемся окне укажите путь к файлу с ПО версией 2.1.4, воспользовавшись кнопкой «Обзор» в секции «Universal firmware upgrade» и нажмите кнопку «Upgrade firmware». Файл ПО должен иметь имя «*firmware.tar.gz*».
- 4. После перезагрузки оборудования обновите ПО аналогичным способом с помощью файла версии 2.12.0. Файл ПО версии 2.12.0 должен иметь имя *firmware.img72*.

Если текущая версия ПО 2.2.0 и до 2.5.0, то необходимо:

- Загрузить файл ПО версии 2.5.0 <u>http://eltex.nsk.ru/upload/files/tau36\_72/tau36\_72/2\_5\_0/firmware.img72</u>
- 2. Загрузить файл ПО версии 2.12.0 http://eltex.nsk.ru/upload/files/tau36\_72/tau36\_72/2\_12\_0/firmware.img72

В Web-интерфейсе оборудования выберите меню «Service», закладку «Firmware upgrade». В появившемся окне укажите путь к файлу с ПО версией 2.5.0, воспользовавшись кнопкой «Обзор» в секции «Universal firmware upgrade» и нажмите кнопку «Upgrade firmware». Файл ПО должен иметь имя « *firmware.img72*».

3. После перезагрузки оборудования обновите ПО аналогичным способом с помощью файла версии 2.12.0. Файл ПО версии 2.12.0 должен иметь имя *firmware.img72*.

Если текущая версия ПО 2.5.0 и старше, то необходимо:

- Загрузить файл ПО версии 2.12.0 <u>http://eltex.nsk.ru/upload/files/tau36\_72/tau36\_72/2\_12\_0/firmware.img72</u>
- 2. Перед обновлением ПО необходимо перезапустить устройство, для освобождения кэша из оперативной памяти.
- 3. В Web-интерфейсе оборудования выберите меню «Service», закладку «Firmware upgrade». В появившемся окне укажите путь к файлу с ПО версией 2.12.0, воспользовавшись кнопкой «Обзор» в секции «Universal firmware upgrade» и нажмите кнопку «Upgrade firmware». Файл ПО должен иметь имя «*firmware.img72*».

В случае невозможности обновления ПО через web-интерфейс, любо другими способами, необходимо воспользоваться резервным методом обновления встроенного ПО, описанного в документации на устройство в Приложении Б., необходимые файлы можно взять в архиве reserve\_soft.zip